## **MARKER INSCRIPTION REQUEST**

**IDAHO STATE VETERANS CEMETERY - BLACKFOOT** 

2651 Cromwell Lane Blackfoot, ID 83221 www.veterans.idaho.gov/cemetery

Phone: (208) 701-7161 Fax: (208) 785-8083 BlackfootCemetery@veterans.idaho.gov

FY 2021

This form must be submitted to the cemetery office on the day of interment.

**REQUIRED INFORMATION:** Automatically formatted according to regulations & space available. Diminutives (i.e. Bill for William, Peggy for Margaret) are okay; <u>titles/nicknames are moved to Additional Inscription area</u>. **NAME OF DECEASED:** (As you would like it to appear on the marker)

| FIRST NAME (or Initial) Date of Birth:              | <i>MIDDL</i><br>Date of<br>Death: | ENAME (or Initial) | LAST NAME Emblem of Belief: # (Optional; See next page) or  None |  |  |  |  |  |
|-----------------------------------------------------|-----------------------------------|--------------------|------------------------------------------------------------------|--|--|--|--|--|
| If the Deceased was the Veteran:<br>Veteran's Rank: |                                   | Veteran's Service  | Branch:                                                          |  |  |  |  |  |
| War Service: (Optional-space per                    | nitting)                          | Medals: (Optiona   | Medals: (Optional- space permitting; PROOF REQUIRED)             |  |  |  |  |  |
| 🗌 World War II 🔄 Korea 📋 Vieta                      | nam                               | Legion of Merit    | 🗌 Legion of Merit 🛛 Purple Heart 🗌 Air Medal                     |  |  |  |  |  |
| 🗌 None 🛛 Other:                                     |                                   | None 🔲 Other:      | ·                                                                |  |  |  |  |  |

**ADDITIONAL INSCRIPTION:** For terms of endearment, nicknames, other military info, etc. When the 2nd person is laid to rest, the grave marker will be <u>replaced</u> with information for both people <u>& a new inscription</u>. Number of lines available for additional inscription may vary, contact cemetery office for details.

Punctuation is limited to: & () - : / ' II Èè Éé Ãã Ā ë No Commas, Quotation Marks, etc.

SEE INSTRUCTIONS ON NEXT PAGE. FOR ASSISTANCE, CONTACT THE CEMETERY OFFICE.

| HE        |                       | ΓΟΝ  |       |                       | ASKE'                   | T BU                            |                        |                |                 |                         | 15 SF                 | PACI               | ES PER<br>Exa<br>MOM a<br>KNOW<br>AS I | LINE; #<br>ample:<br>& FRIEN<br>'N TO Al<br>MIMZY | <b>OF LI</b><br>ID<br>LL  | NES MA<br>Exa<br>NOR<br>82ND A<br>PARA | <b>AY VARY</b><br>ample:<br><i>MANDY</i><br>AIRBORN<br>TROOPE | r)<br>IE<br>R     |                           |
|-----------|-----------------------|------|-------|-----------------------|-------------------------|---------------------------------|------------------------|----------------|-----------------|-------------------------|-----------------------|--------------------|----------------------------------------|---------------------------------------------------|---------------------------|----------------------------------------|---------------------------------------------------------------|-------------------|---------------------------|
|           |                       | BAR  |       | NICI                  |                         | DVE                             | R FO                   | DR UI          | RNS             |                         | MIT:                  | 13 S               | PACES<br>Ex:<br>HUSB<br>GRAN<br>1 C    | PER LII<br>ample:<br>AND DA<br>DFATHI<br>OR 5:3   | NE; # (<br>AD<br>ER       | OF LIN<br>Exa<br>GRANI<br>IN OU<br>FO  | ES MAY<br>ample:<br>NY & PAF<br>R HEART<br>REVER              | VARY)<br>PA<br>PS |                           |
| FL/<br>Wh | AT M.<br>en bo        | ARI  | KER F | FOR<br>are            | URN<br>prese            | BUR<br>ent, u                   | SUAL<br>Sual           | S: (L<br>ly on | .IMIT<br>ly 1 l | : 27<br>line o          | SPAC<br>of add        | CES I<br>ditio     | PER LIN<br>nal ins                     | IE; <b># OF</b><br>cription                       | F LINE<br>n is av         | S MAY<br>ailable                       | VARY)                                                         |                   |                           |
| ME<br>Wh  | EMOR<br>en bo<br>Exan | RIAI | : WAI | LL /<br>are<br>IFIC I | SCAT<br>prese<br>B-2 B( | T <b>TEF</b><br>ent, ti<br>DMBI | R GA<br>he 21<br>ER PI | RDE<br>nd pe   | N: (<br>erson   | LIMIT<br>I's na<br>Exam | r: 25<br>me 8<br>ple: | SPA<br>& da<br>LOV | CES PEI<br>tes will<br>ED & R.         | R LINE; <b>#</b>                                  | # OF LI<br>p this<br>ERED | NES MA<br>space.<br>ALWAY              | Y VARY)                                                       | ions an           | d space available: is due |

I understand that the information above will be automatically formatted according to regulations and space available; is due on the day of the service; and the marker is delivered in 6-12 weeks. Once submitted, the cemetery will only accept changes if a factual error has occurred. Changes to the optional inscription after submission may be at the expense of the requestor.

| Sianature of Next of Kin or Authorized Representative: | Relationship: | Date: |
|--------------------------------------------------------|---------------|-------|
|                                                        |               |       |

## "REQUIRED INFORMATION" is automatically formatted according to regulations & space available.

- All grave markers, for veterans and spouses alike, will include: Name of Deceased, DOB/DOD and Veteran's name/rank/service branch. All other information is optional and subject to space available. All inscribed info must have supporting documentation.
- The name line can only contain the name and suffix (Jr, Sr, III). Diminutives (i.e. Bill for William) or Maiden Names are allowed. Professional titles & nicknames are not and will be moved to the additional inscription area at the bottom of the grave marker.

## <u>"ADDITIONAL INSCRIPTION"</u> is placed <u>below the required information</u>, and is subject to space available.

- Use this space for terms of endearment, nicknames, professional titles, specific battles, or other info not already indicated above.
- This can be changed when the 2nd person is laid to rest and a new grave marker is ordered.
- Each grave marker has a maximum number of characters per line (letters & spaces). The number of lines available varies by type of stone and optional information that was already selected in the top portion. For questions about line limits, call the cemetery.

| Ŷ                       | A P A P A P A P A P A P A P A P A P A P | X                       | •                      | ŧ                       | •                               | ╉                         |                       |                        | +                            |
|-------------------------|-----------------------------------------|-------------------------|------------------------|-------------------------|---------------------------------|---------------------------|-----------------------|------------------------|------------------------------|
| 01<br>Christian         | 02<br>Buddhist                          | 03<br>Judaism           | 04<br>Presbyterian     | 05 Russian<br>Orthodox  | 06<br>Lutheran                  | 07<br>Episcopal           | 08<br>Unitarian       | 09<br>Methodist        | 10 Aaronic<br>Order          |
|                         |                                         | +                       | ╉                      | ξ¥3                     | XX                              | G                         | Ŗ                     |                        |                              |
| 11<br>Mormon            | 12 Native<br>American                   | 13 Serbian<br>Orthodox  | 14<br>Greek            | 15<br>Bahai             | 16<br>Atheist                   | 17<br>Muslim              | 18<br>Hindu           | 19<br>Konko-Kyo        | 20 Commun.<br>of Christ      |
| 21                      | <b>3</b>                                | Ø                       |                        |                         | ⋬                               |                           | Ek                    | Y                      |                              |
| Sufism<br>Reoriented    | 22<br>Tenrikyo                          | 23<br>Seicho-No-Ie      | 24 World<br>Messianity | 25 Religious<br>Science | 26 Christian<br>Reformed        | 27 United<br>Moravian     | 28<br>Eckankar        | 29 Christian<br>Church | 30 Christian<br>& Missionary |
|                         | 32                                      |                         |                        | 35 Soka                 | 36 Sikh                         |                           | 38 Lutheran           | 39 New                 | 40<br>Zth Day                |
| Ch. of Christ           | Humanist                                | Presbyterian            | Taishakyo              | Gakkai Int'l            | (Khanda)                        | Wicca                     | MO Synod              | Apostolic              | Adventist                    |
| -                       | ¥                                       |                         | XIX                    |                         | <b>P</b>                        | (June)                    | $\bigoplus_{i=1}^{n}$ | $\infty$               | lmage<br>Not<br>Available    |
| 41<br>Celtic            | 42<br>Armenian                          | 43<br>Farohar           | 44 Messianic<br>Jewish | 45 Kohen<br>Hands       | 46 Catholic<br>Celtic           | 47 Christian<br>Scientist | 48 Medicine<br>Wheel  | 49<br>Infinity         | 50 Not<br>Available          |
| 0                       | M.                                      | $\square$               | L.                     | 乙                       |                                 |                           | $\bigcirc$            |                        | Y                            |
| 51 Luther<br>Rose       | 52 Landing<br>Eagle                     | 53 Four<br>Directions   | 54<br>Nazarene         | 55 Hammer<br>of Thor    | 56<br>Unification               | 57 Sandhill<br>Crane      | 58 Church<br>of God   | 59<br>Pomegranate      | 60<br>Messianic              |
| Ħ                       |                                         |                         | ★                      |                         |                                 | 67                        | Y                     | $\bigcirc$             |                              |
| 61<br>Shinto            | 62 Sacred<br>Heart                      | 63 African<br>Ancestral | 64<br>Maltese          | 65<br>Druid             | 66 Lutheran<br>WI Synod         | Polish Nat'l<br>Catholic  | 68 Guardian<br>Angel  | 69<br>Heart            | 70 Shepherd<br>& Flag        |
| 71 African<br>Methodist | 72 Evang                                |                         | 74 Faith               |                         | Image<br>Not<br>Available<br>98 |                           |                       |                        |                              |
| Episcopal               | Lutheran                                | Universalist            | & Prayer               | Ichthys                 | Muslim                          |                           |                       |                        |                              |